# 웹 인터페이스를 사용하여 RV130 및 RV130W에 서 펌웨어/언어 업그레이드

# 목표

최신 펌웨어로 업그레이드하면 라우터의 버그 및 기타 간헐적인 문제를 해결하는 데 도움이 될 수 있습니다. 언어 파일을 적용하여 구성 유틸리티의 기본 언어를 변경할 수도 있습니다.

이 문서의 목적은 RV130 및 RV130W 라우터에서 펌웨어 및/또는 언어를 업그레이드하는 방법을 보여주는 것입니다.

#### 적용 가능한 장치 | 펌웨어 버전

- RV130 | 1.0.3.52(<u>최신 다운로드</u>)
- RV130W | 1.0.3.52(<u>최신 다운로드</u>)

# 언어/펌웨어 업그레이드

1단계. 웹 구성 유틸리티에 로그인하고 Administration(관리) > **Firmware/Language Upgrade(펌웨 어/언어 업그레이드)를** 선택합니다. 펌웨어*/언어 업그레이드 페이지*가 열립니다.

| Firmware/Language Upgrade                                                                                                    |                                                                                                    |  |
|----------------------------------------------------------------------------------------------------|----------------------------------------------------------------------------------------------------|--|
| System Information                                                                                                    |                                                                                                    |  |
| Device Model:                                                                                                    | RV130W                                                                                                    |  |
| PID VID:                                                                                                    | RV130W-A V01                                                                                                    |  |
| Current Firmware Version:                                                                                                    | 1.0.1.3                                                                                                    |  |
| Latest Firmware Version:                                                                                                    | 1.0.1.3                                                                                                    |  |
| Current Language Version:                                                                                                    |                                                                                                    |  |
| Firmware Last Updated:                                                                                                    | 01/01/10 12:14 AM                                                                                                    |  |
| Download the latest firmware:                                                                                                    | Download                                                                                                    |  |
| Automatic Firmware Upgrade                                                                                                    |                                                                                                    |  |
| Automatic Firmware Upgrad                                                                                                    | e                                                                                                    |  |
| Automatic Firmware Upgrac                                                                                                    | Week  Check Now                                                                                                    |  |
| Automatic Firmware Upgrad<br>Interval - Check every<br>Automatically Upgrade                                                         | Week  Check Now Never 02  AM                                                                                                    |  |
| Automatic Firmware Upgrad<br>Interval - Check every<br>Automatically Upgrade<br>Notify via                                           | Week  Check Now Never 02  AM                                                                                                    |  |
| Automatic Firmware Upgrad<br>Interval - Check every<br>Automatically Upgrade<br>Notify via                                           | Week  Check Now Never 02  AM Admin GUI Email to Email Address Please configure email settings to enable notifications.                                      |  |
| Automatic Firmware Upgrad<br>Interval - Check every<br>Automatically Upgrade<br>Notify via<br>Manual Firmware/Language               | Week  Check Now Never 02  AM  Admin GUI Email to Email Address Please configure email settings to enable notifications. Upgrade                             |  |
| Automatic Firmware Upgrad<br>Interval - Check every<br>Automatically Upgrade<br>Notify via<br>Manual Firmware/Language<br>File Type: | Week Check Now Never 02 AM Admin GUI Email to Email Address Please configure email settings to enable notifications. Upgrade Firmware Image C Language File |  |

**참고:** System Information(시스템 정보) 영역에서 디바이스 모델 및 현재 펌웨어 버전을 확인할 수 있습니다.

## 자동 펌웨어 업그레이드

1단계. Interval - Check every 드롭다운 목록에서 디바이스가 Cisco에 가능한 펌웨어 개정을 자동으로 확인하도록 할 빈도를 선택합니다.

| Automatic Firmware Upgrade |                                                                                 |  |
|----------------------------|---------------------------------------------------------------------------------|--|
| Interval - Check every     | Week  Check Now Never                                                           |  |
| Automatically Upgrade      | Week V 12 V AM V                                                                |  |
| Notify via                 | Admin GUI                                                                       |  |
|                            | Email to Email Address Please configure email settings to enable notifications. |  |

#### 옵션은 다음과 같이 나열됩니다.

- 없음
- 주
- 월

2단계. 지금 펌웨어 업그레이드를 확인하려면 Check Now(지금 확인) 버튼을 클릭합니다.

| Automatic Firmware Upgrade |                                                                                 |  |
|----------------------------|---------------------------------------------------------------------------------|--|
| Interval - Check every     | Week - Check Now                                                                |  |
| Automatically Upgrade      | Never • 12 • AM •                                                               |  |
| Notify via                 | Admin GUI                                                                       |  |
|                            | Email to Email Address Please configure email settings to enable notifications. |  |

3단계. Automatically Upgrade 드롭다운 목록에서 새 펌웨어가 탐지된 후 디바이스를 자동으로 업 그레이드할 시기를 선택합니다.

| Automatic Firmware Upgrade |                                                                                |   |
|----------------------------|--------------------------------------------------------------------------------|---|
| Interval - Check every     | Week - Check Now                                                               |   |
| Automatically Upgrade      | Never 12 - AM -                                                                |   |
| Notify via                 | Never<br>Immediately<br>At the specified time                                  |   |
|                            | Email to Email Address Please configure email settings to enable notifications | - |

사용 가능한 옵션은 다음과 같이 정의됩니다.

- Never(안 함) 네트워크에 있는 모든 디바이스의 업그레이드 컨피그레이션을 수동으로 제어할 수 있습니다. 복잡한 네트워크가 있고 장치에 특정 컨피그레이션이 필요한 경우 수동으로 업그 레이드하는 것이 유용할 수 있습니다.
- 즉시 새 펌웨어가 탐지되는 즉시 디바이스에 최신 펌웨어가 있는지 확인합니다.
- 지정된 시간에 디바이스를 자동으로 업그레이드할 적절한 시간을 선택할 수 있습니다. 네트워 크에 트래픽이 거의 없거나 전혀 없는 경우를 적절한 시기에 선택할 수 있습니다.

4단계. 3단계**에서 지정된 시간**을 선택한 경우 해당 드롭다운 목록에 자동으로 업그레이드할 특정 시간을 입력합니다. 그렇지 않으면 이 단계를 건너뛸 수 있습니다.

| Automatic Firmware Upgrade |                                                                                 |  |
|----------------------------|---------------------------------------------------------------------------------|--|
| Interval - Check every     | Week  Check Now                                                                 |  |
| Automatically Upgrade      | At the specified time 🔹 12 🔹 AM 👻                                               |  |
| Notify via                 | Admin GUI                                                                       |  |
|                            | Email to Email Address Please configure email settings to enable notifications. |  |

5단계. Notify *via(알림*) 필드에서 원하는 확인란을 선택하여 새 펌웨어를 사용할 수 있게 되거나 디 바이스에서 자동으로 설치할 때 디바이스가 알리는 방법을 나타냅니다.

| Automatic Firmware Upgrade |                                                                                 |  |
|----------------------------|---------------------------------------------------------------------------------|--|
| Interval - Check every     | Week  Check Now                                                                 |  |
| Automatically Upgrade      | Immediately • 12 • AM •                                                         |  |
| Notify via                 | Admin GUI                                                                       |  |
|                            | Email to Email Address Please configure email settings to enable notifications. |  |

사용 가능한 옵션은 다음과 같이 정의됩니다.

- 관리자 GUI 알림이 관리자의 인터페이스에 표시됩니다.
- 이메일 수신 구성된 이메일 주소로 알림이 전송됩니다.

6단계. 5단계에서 **Email to**(이메일 수신) 확인란을 선택한 경우 Email Address(이메일 주소) 버튼을 클릭합니다. Email **Settings 페이지가** 나타납니다.

| E-mail Settings                        |                                    |  |
|----------------------------------------|------------------------------------|--|
| E-mail Alert Configuration             |                                    |  |
| New Firmware E-mail Alert:             | Enable                             |  |
| E-mail Logs:                           | Enable                             |  |
| Log E-mail Configuration               |                                    |  |
| Minimum Email Log Severity:            | All Configure Severity             |  |
| Send E-mail Logs by Schedule           |                                    |  |
| Unit:                                  | Never -                            |  |
| Day:                                   | Sunday -                           |  |
| Time:                                  | 12 - AM -                          |  |
| E-mail Settings                        |                                    |  |
| E-mail Server Address:                 | (Hint: mail.abc.com)               |  |
| E-mail Server Port:                    | 25 (Range: 1 - 65535, Default: 25) |  |
| Return E-mail Address:                 | (Hint: test@abc.com)               |  |
| Send to E-mail Address (1):            | (Hint: test@abc.com)               |  |
| Send to E-mail Address (2) (Optional): |                                    |  |
| Send to E-mail Address (3) (Optional): |                                    |  |

7단계. New Firmware E-mail Alert(새 펌웨어 이메일 알림) 필드에서 Enable(활성화) 확인란을 선택

하여 디바이스에서 이메일을 통해 펌웨어 업그레이드에 대한 알림을 보낼 수 있도록 합니다.

| E-mail Settings            |        |  |
|----------------------------|--------|--|
| E-mail Alert Configuration |        |  |
| New Firmware E-mail Alert: | Enable |  |
| E-mail Logs:               | Enable |  |

**참고:** 전자 메일 경고를 완전히 구성하려면 RV130 및 RV130W에 대한 전자 메일 설정을 참조하십 시오. 작업을 마치면 Administration(관리) > Firmware/Language Upgrade(펌웨어/*언어 업그레이드)* 를 선택하여 **Firmware/Language Upgrade(펌웨어/언어 업그레이드) 페이지로** 다시 **이동합니다.** 

### 수동 펌웨어/언어 업그레이드

1단계. File Type(파일 유형) 필드에서 디바이스에 로드할 파일 유형에 대한 라디오 버튼을 클릭합 니다.

| Manual Firmware/Language Upgrade |                                                                                      |  |
|----------------------------------|--------------------------------------------------------------------------------------|--|
| File Type:                       | ● Firmware Image ◯ Language File                                                     |  |
| Upgrade from:                    | ◎ cisco.com                                                                          |  |
|                                  | PC     Browse                                                                        |  |
|                                  | Reset all configuration/settings to factory defaults.                                |  |
|                                  | Start Upgrade The device will be automatically rebooted after the update is complete |  |

사용 가능한 옵션은 다음과 같이 정의됩니다.

- 펌웨어 이미지 펌웨어 이미지는 디바이스의 펌웨어 버전을 업그레이드하는 데 사용됩니다.
- 언어 파일 디바이스의 모국어를 업그레이드하는 데 사용되는 언어 파일입니다.

2단계. *Upgrade from(업그레이드* 원본) 필드에서 디바이스의 업그레이드 파일을 업로드할 위치를 선택합니다.

| Manual Firmware/Language Upgrade |                                                                                                    |  |
|----------------------------------|----------------------------------------------------------------------------------------------------|--|
| File Type:                       | ● Firmware Image <sup>©</sup> Language File                                                                                                    |  |
| Upgrade from:                    | © cisco.com<br>PC Browse                                                                                                    |  |
|                                  | Reset all configuration/settings to factory defaults.     Start Upgrade     The device will be automatically reported after the update is complete.   |  |
|                                  | Reset all configuration/settings to factory defaults.         Start Upgrade         The device will be automatically rebooted after the update is com |  |

사용 가능한 옵션은 다음과 같이 정의됩니다.

- cisco.com *Cisco Support & Downloads*(*시스코 지원 및 다운로드) 웹 페이지*에서 직접 최신 업 그레이드 파일을 설치합니다. 언어 파일을 업그레이드하려면 변경할 언어에 대한 사용자 지정 지정이 필요하므로 이 옵션은 언어 파일에 사용할 수 없습니다. 이 옵션을 선택하면 4단계로 건 너뜁니다.
- PC 개인 컴퓨터의 디렉터리에서 기존 업그레이드 파일을 설치합니다. 업그레이드할 특정 펌

웨어 버전 또는 언어에 대한 파일이 있는 경우 PC에서 업그레이드하는 것이 유용할 수 있습니 다.

3단계. 2단계에서 PC에서 업그레이드하도록 선택한 경우 Cisco에서 제공하는 펌웨어 이미지 및 언 어 파일을 수동으로 컴퓨터에 다운로드할 수 있습니다. 그렇지 않으면 이 단계를 건너뛸 수 있습니 다. 이 페이지의 System Information(시스템 정보) 섹션에서 Download latest firmware(최신 펌웨어 다운로드) 필드에서 Download(다운로드) 링크를 클릭합니다. Cisco Support & Downloads(시스코 지원 및 다운로드) 웹 페이지로 연결되는 새 브라우저 창이 열립니다.

| System Information            |                   |  |
|-------------------------------|-------------------|--|
| Device Model:                 | RV130W            |  |
| PID VID:                      | RV130W-A V01      |  |
| Current Firmware Version:     | 1.0.1.3           |  |
| Latest Firmware Version:      | 1.0.1.3           |  |
| Current Language Version:     |                   |  |
| Firmware Last Updated:        | 01/01/10 12:14 AM |  |
| Download the latest firmware: | Download          |  |

4단계. (선택 사항) 펌웨어/언어 업그레이드가 적용될 때 장치를 공장 기본 설정으로 되돌리려면 Reset **all configurations/settings to factory defaults 확인란을** 선택합니다. 변경 사항은 디바이스가 재부팅된 후에 적용됩니다.

| Manual Firmware/Language Upgrade |                                                                                      |
|----------------------------------|--------------------------------------------------------------------------------------|
| File Type:                       | ● Firmware Image <sup>©</sup> Language File                                          |
| Upgrade from:                    | eisco.com                                                                            |
|                                  | © PC Browse                                                                          |
| (                                | Reset all configuration/settings to factory defaults.                                |
|                                  | Start Upgrade The device will be automatically rebooted after the update is complete |

5단계. Start Upgrade(업그레이드 시작)를 클릭하여 업그레이드를 시작합니다. 업데이트가 완료되면 디바이스가 자동으로 재부팅됩니다.

| Manual Firmware/Language Upgrade                      |                                                                                      |
|-------------------------------------------------------|--------------------------------------------------------------------------------------|
| File Type:                                            | ◎ Firmware Image <sup>©</sup> Language File                                          |
| Upgrade from:                                         | eisco.com                                                                            |
|                                                       | PC     Browse                                                                        |
| Reset all configuration/settings to factory defaults. |                                                                                      |
|                                                       | Start Upgrade The device will be automatically rebooted after the update is complete |

이 번역에 관하여

Cisco는 전 세계 사용자에게 다양한 언어로 지원 콘텐츠를 제공하기 위해 기계 번역 기술과 수작업 번역을 병행하여 이 문서를 번역했습니다. 아무리 품질이 높은 기계 번역이라도 전문 번역가의 번 역 결과물만큼 정확하지는 않습니다. Cisco Systems, Inc.는 이 같은 번역에 대해 어떠한 책임도 지지 않으며 항상 원본 영문 문서(링크 제공됨)를 참조할 것을 권장합니다.